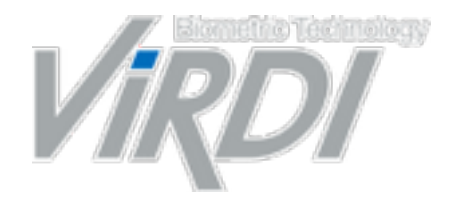

#### **Biometric Technology Provider**

# **UNIS B PLUS Guide**

# ACCESS CONTROL TIME ATTENDANCE MANAGEMENT SOLUTIONS

\$2857 hou ha BYZIN HULL YE

### **1. App Installation.**

🗢 🗢 🦉 🗒

Download Unis-B plus Application

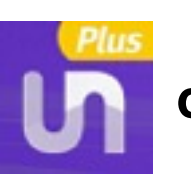

on iPhone App Store or Google Play Store.

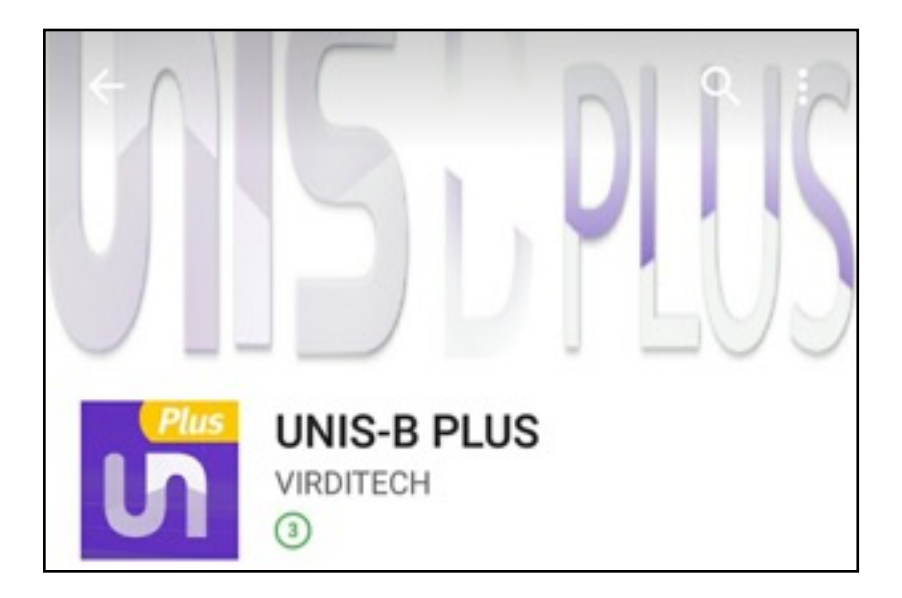

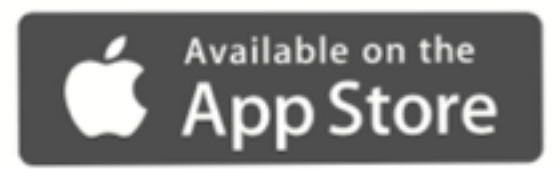

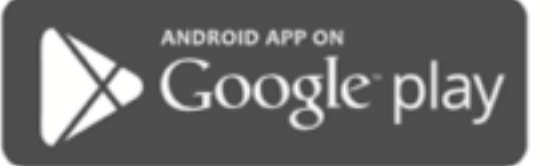

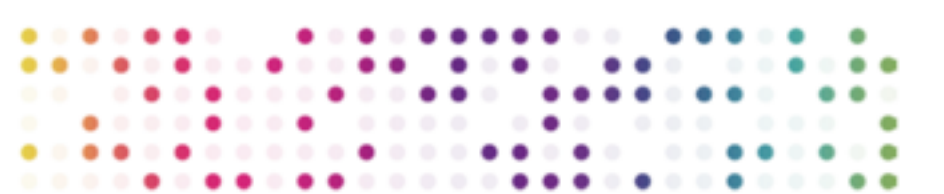

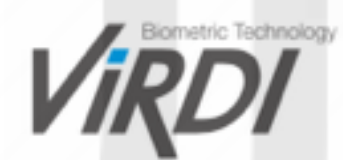

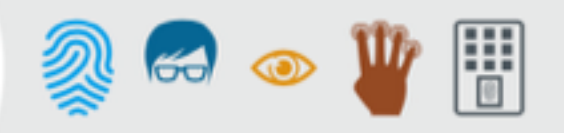

\* Before you start, please Turn ON Bluetooth.

Enter UnisBplus Application and Register/login using your Email address and Password.

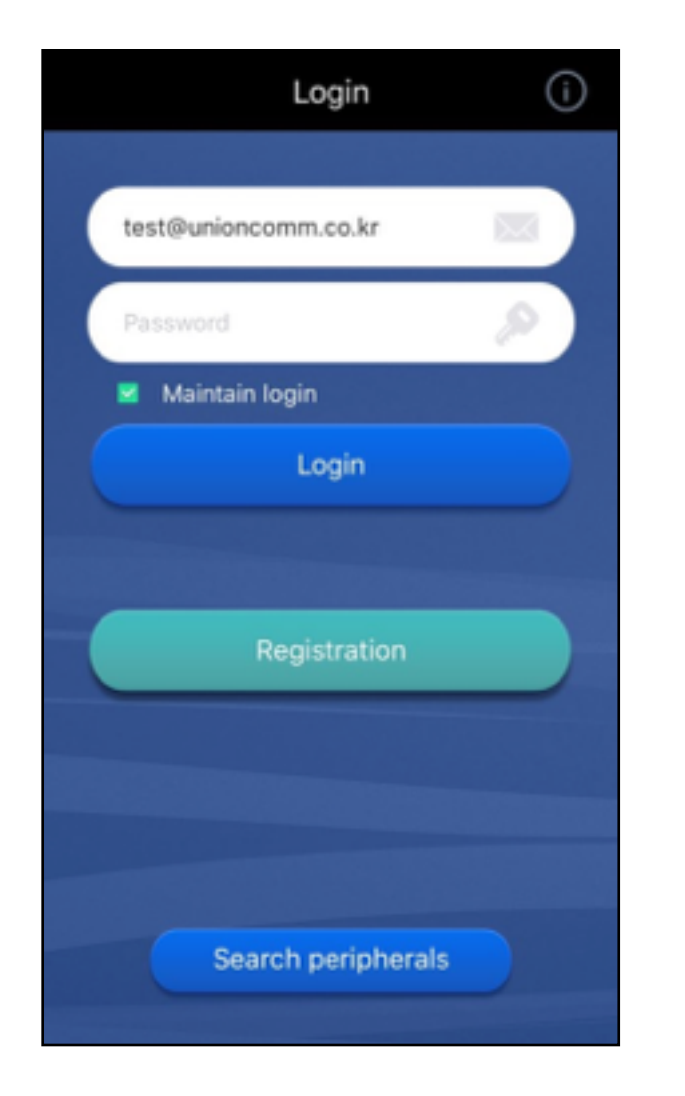

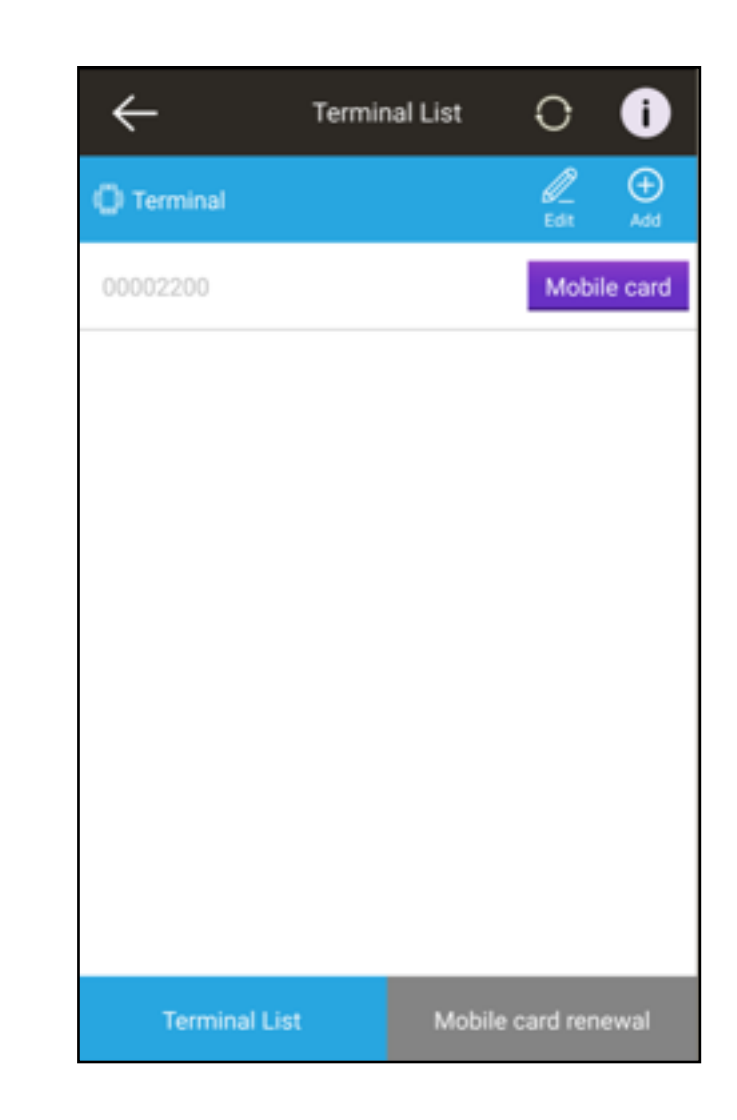

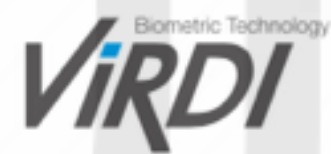

### **3. Terminal Registration.**

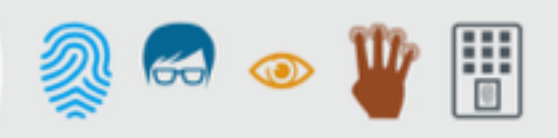

#### Add and register the terminal you want to link with the Mobile card system.

1. To Add AC2200 device, please follow the AC2200 installation instructions displayed on your phone.

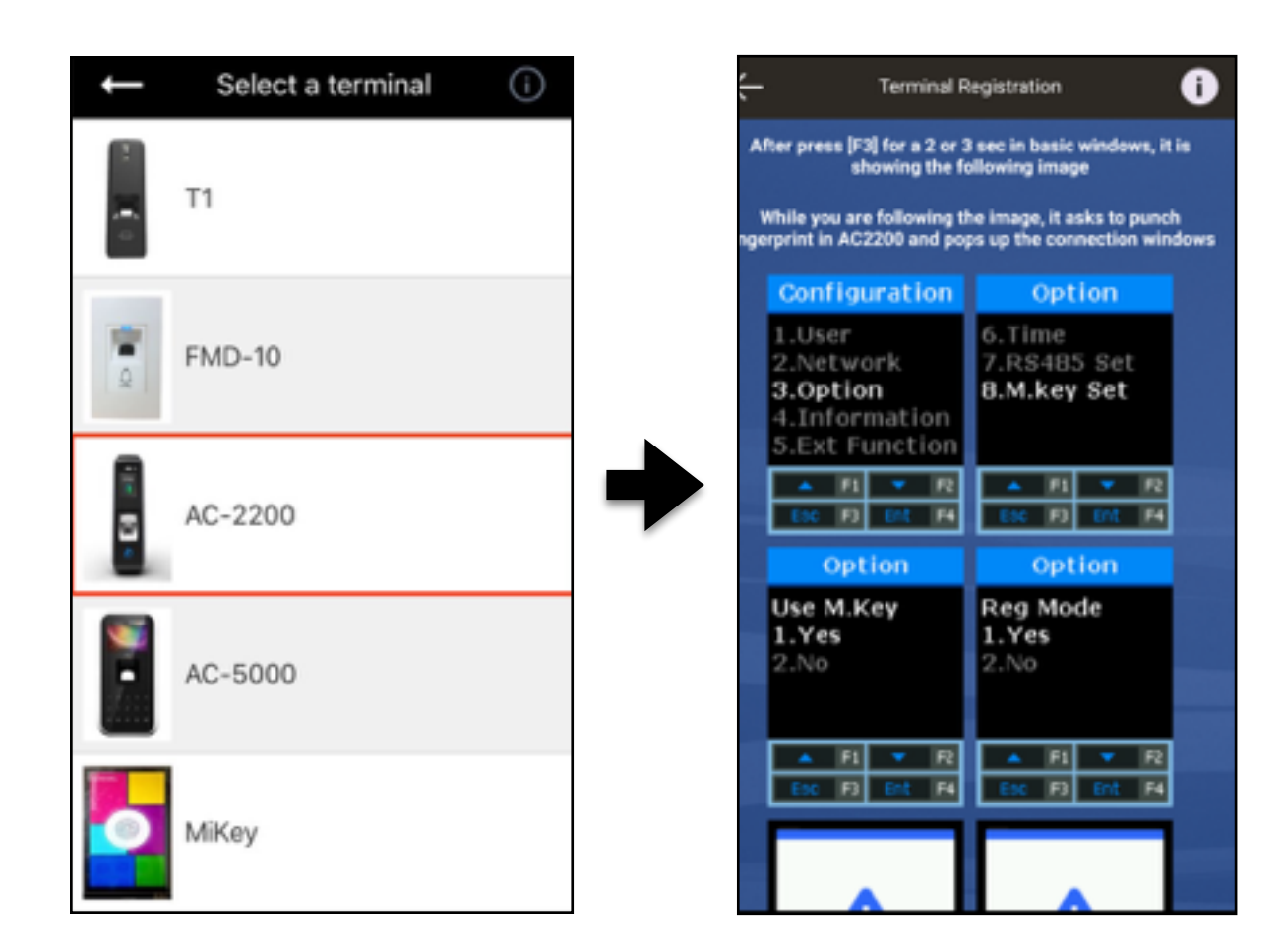

2. Input the Terminal Registration numbers. You will then hear a beep sound.

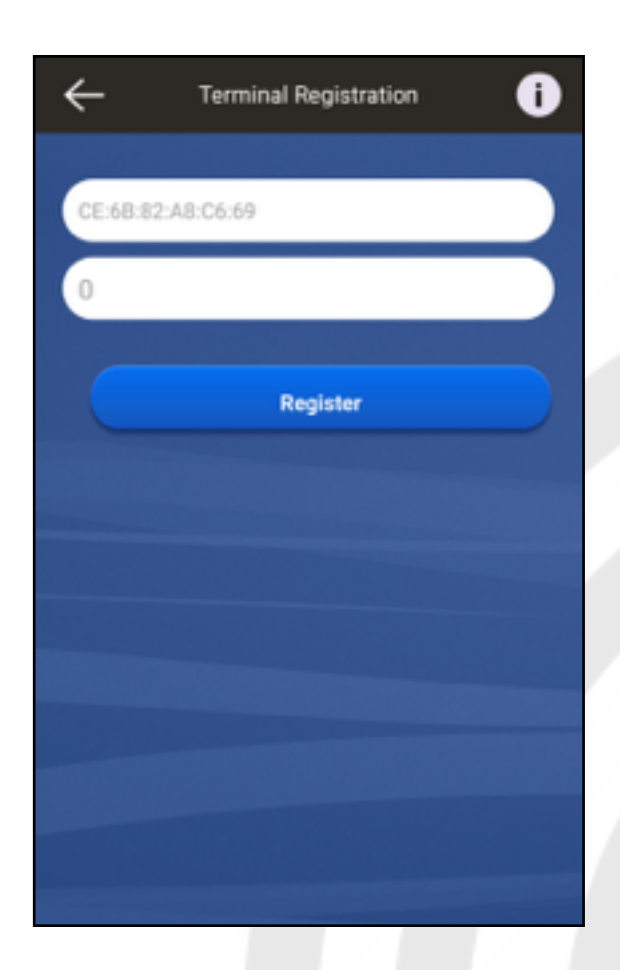

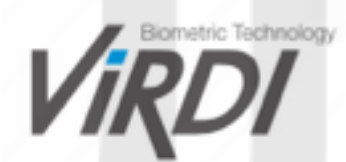

### 4. Terminal list Login.

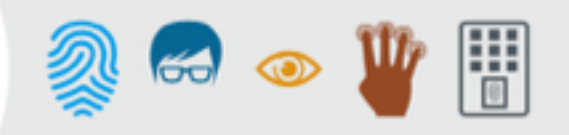

1. On the Terminal List, Press the "View" button.

| Ļ           | Terminal List | Q                 | í        |
|-------------|---------------|-------------------|----------|
| () Terminal |               | <u>  </u><br>Edit | ⊕<br>Add |
| 0000001     |               | Mol               | bileKey  |
| 0000002     |               | Mo                | bileKey  |
| 0000005     |               | Mo                | bileKey  |
| 0000013     |               | View Mo           | bileKey  |
| 0000089     |               | Mo                | bileKey  |
| 00007777    |               | Mo                | bileKey  |
|             |               |                   |          |
|             |               |                   |          |
| Terminal L  | .ist imł      | ey renew          | /al      |

2. Input your ID/Password to Login and Press "OK".

\*For First-time connection, default ID & Password are not required, just Press "OK".

| $\leftarrow$               | Terminal List | • i                 |
|----------------------------|---------------|---------------------|
| (🗍) Terminal               |               | ₽ ⊕<br>Edit Add     |
| c                          | Connect       | ey .                |
| c D                        |               | ey                  |
| Passwo                     | rd            | ey                  |
| сОК                        | C             | ancel               |
| 00000089                   |               | MobileKey           |
| 1                          | 2<br>ABC      | 3<br>DEF            |
| <b>4</b><br><sub>бні</sub> | 5<br>JKL      | 6<br><sup>MNO</sup> |
| 7<br>PQRS                  | 8<br>TUV      | 9<br>wxyz           |
|                            | 0             | $\langle X \rangle$ |

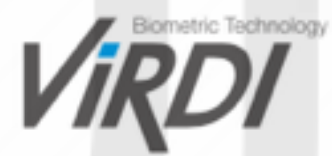

#### 5. Administrator configuration.

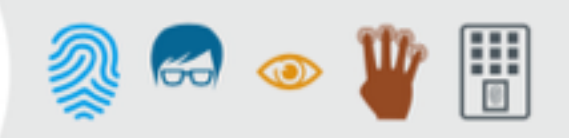

#### For First-time connection, You will need to register yourself as Administrator.

1. On the User list, Tap

| 00000013         | 3 O                               |
|------------------|-----------------------------------|
| Mobile<br>number |                                   |
|                  | Search                            |
| Name 🔺           | Authenticat<br>ion Method         |
| 1                | Mobile User                       |
|                  |                                   |
|                  |                                   |
|                  |                                   |
|                  |                                   |
|                  |                                   |
|                  |                                   |
| E<br>Loa         | 🛠<br>Settina                      |
|                  | 00000013<br>Mobile<br>Name A<br>1 |

2. Input a Name. Press "Authority Level".

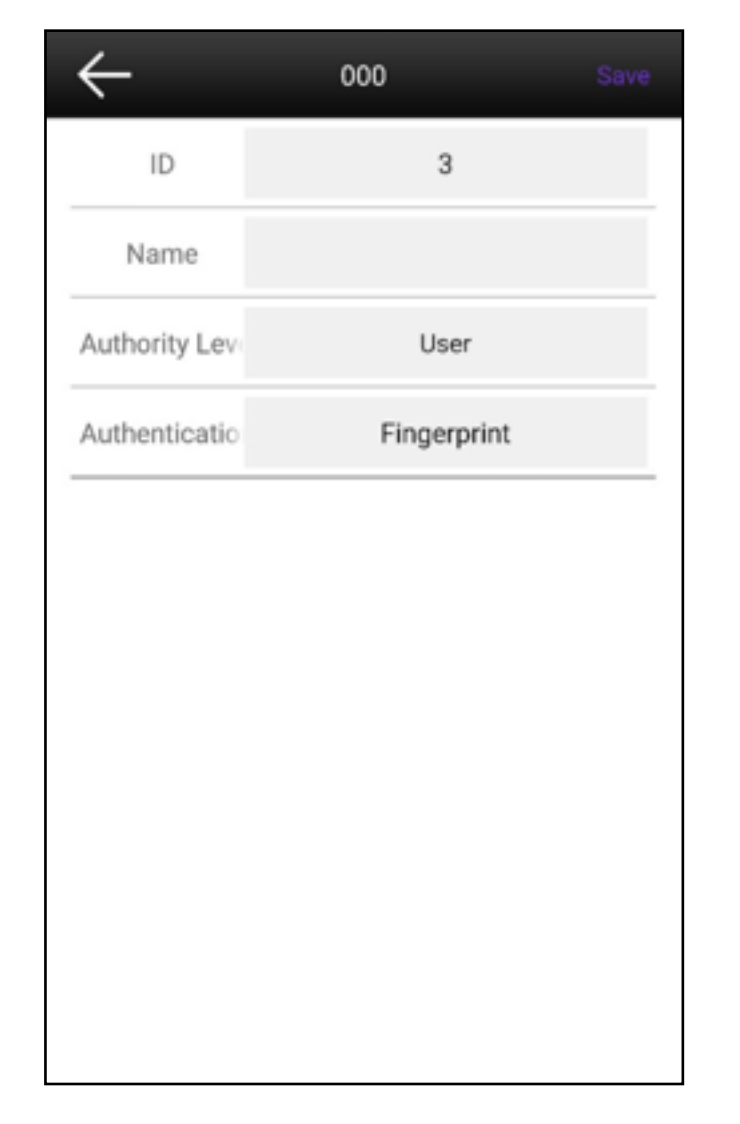

3. Tap on "Administrator" and press "OK".

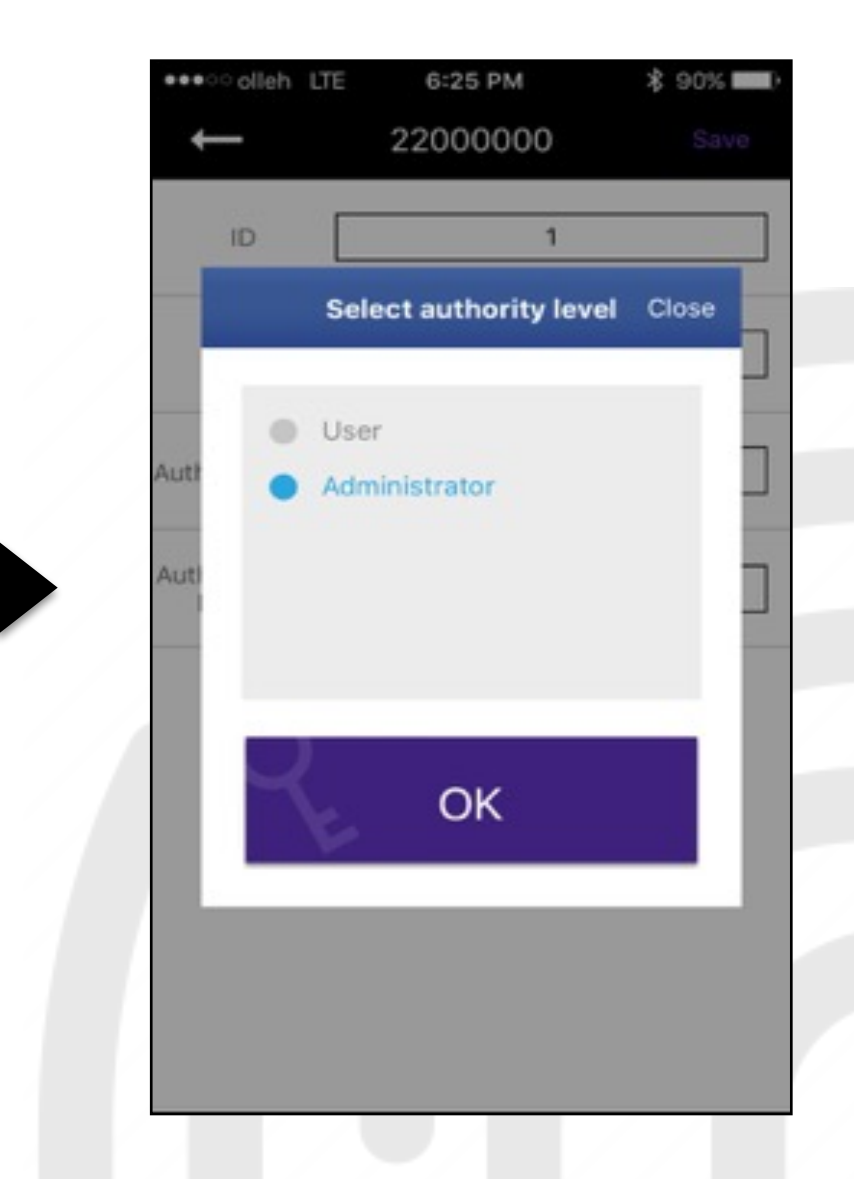

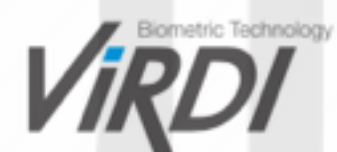

### 5. Administrator configuration.

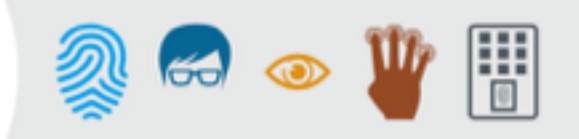

1. Press "Authentication Method" and choose Fingerprint. Tap "Save" on the right corner.

| ļ                        | 22000000      |  |
|--------------------------|---------------|--|
| ID                       | 1             |  |
| Name                     | test          |  |
| Authority Level          | Administrator |  |
| Authentication<br>Method | Fingerprint   |  |
|                          |               |  |
|                          |               |  |
|                          |               |  |
|                          |               |  |

 Your AC2200 device will start blinking.
Put your Finger on the Fingerprint sensor. After hearing a beep sound, remove your Finger briefly then put it again.
After hearing the second beep sound, Administrator configuration is completed.

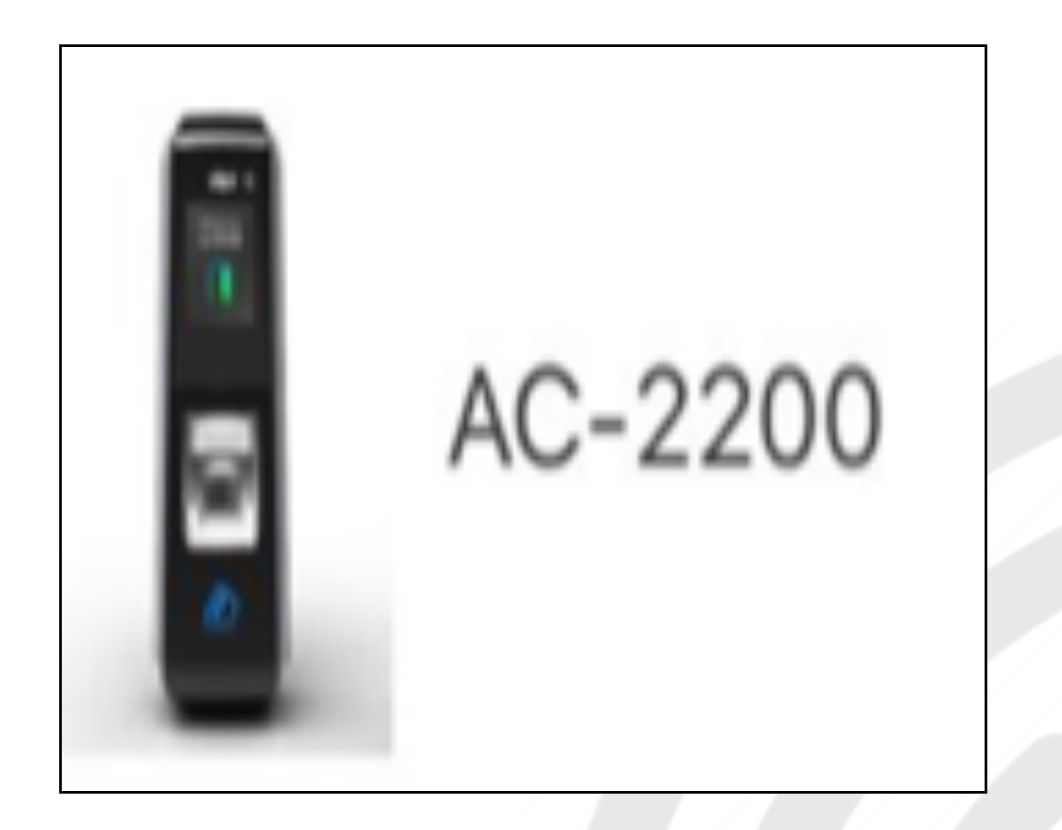

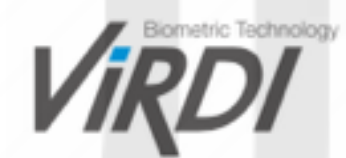

#### 6. Add New Users.

## 📾 💿 🍟 🗄

#### Add New Users and give them access to Mobile cards.

1. On the User list, Tap  $\bigoplus_{A=1}^{\bigcirc}$  to add Users.

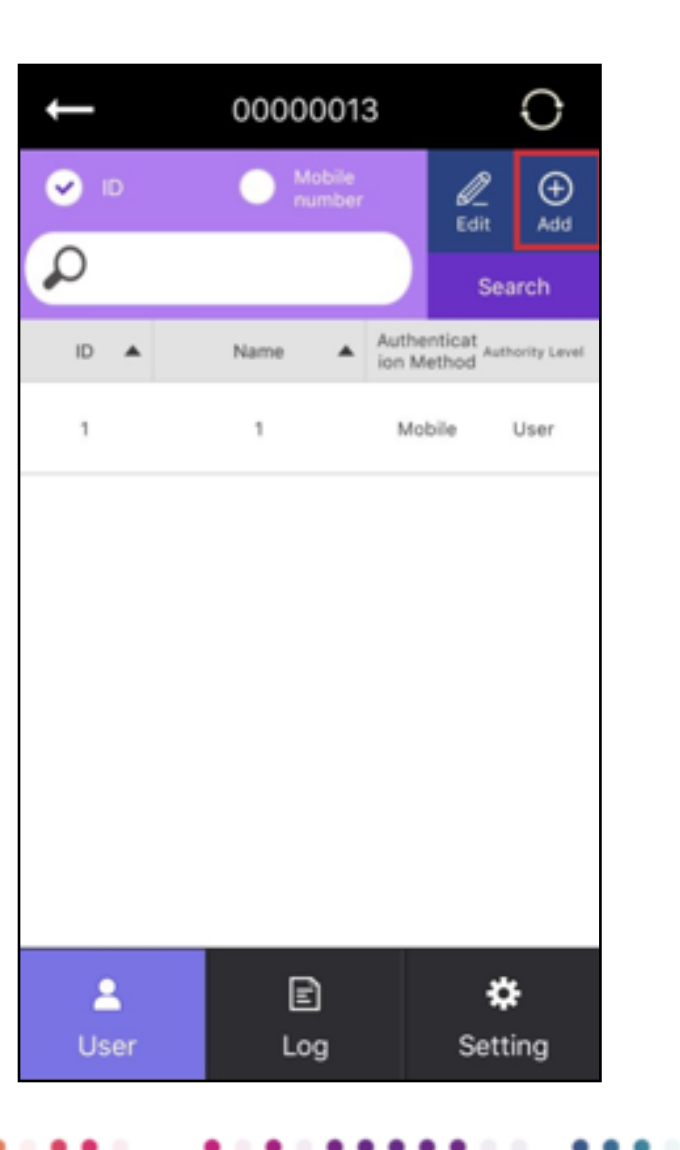

2. Input a Name. Press "Authentication Method".

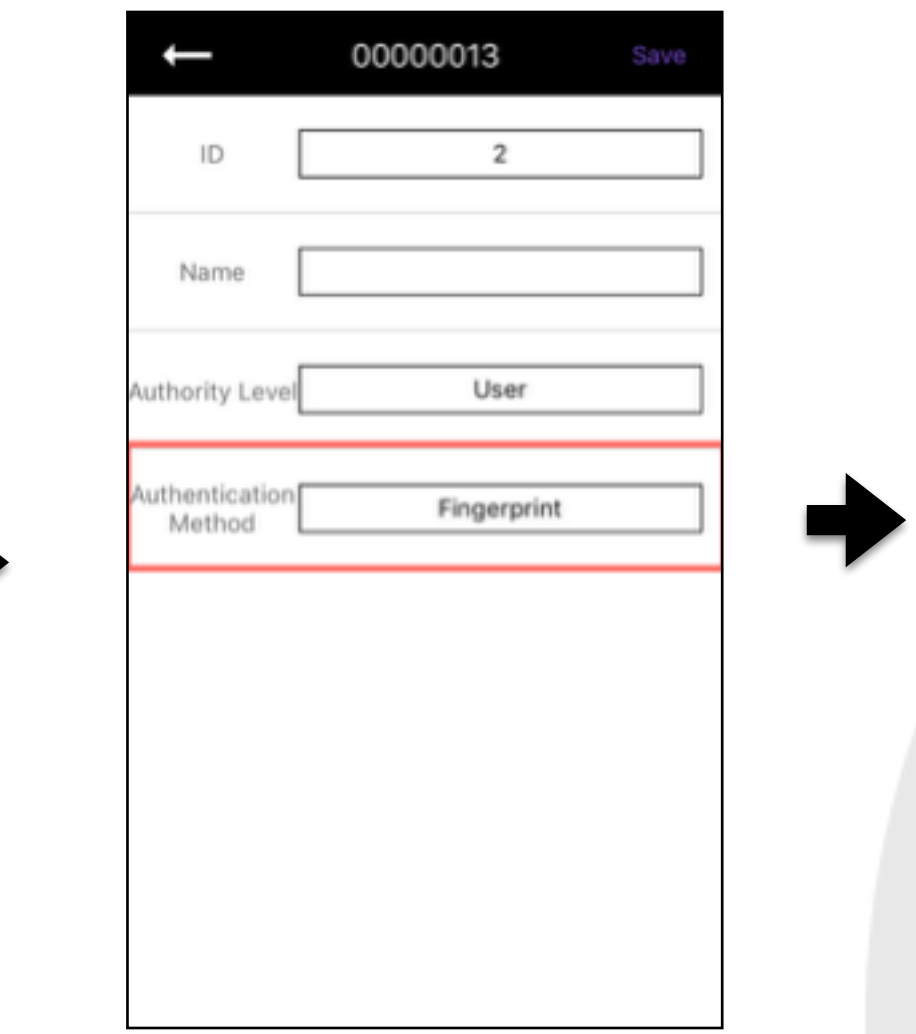

3. Check the Mobile box and press "OK".

| Authentication Me                                         | thod                                |
|-----------------------------------------------------------|-------------------------------------|
| <ul><li>Fingerprint</li><li>Mobile</li><li>Face</li></ul> | Card<br>Password<br>Fingerprint_Car |
| 1:N                                                       |                                     |
| Y.                                                        | ОК                                  |

#### 6. Add New Users.

📾 👁 🍟 🗒

Input the Mobile Key information (Phone number and Date settings) to register a New User.

Once registered, the User will receive a text message including information about his card.

| ←                        | 00000013 Save    |
|--------------------------|------------------|
| ID                       | 2                |
| Name                     | test             |
| Authority Level          | User             |
| Authentication<br>Method | Mobile           |
| MobileKey                |                  |
| Mobile<br>number         | +82              |
| Start Date               | 2016.03.07 11:00 |
| End Date                 | 2017.03.07 11:00 |
|                          |                  |
|                          |                  |

![](_page_8_Figure_5.jpeg)

| ID               | 2                       |
|------------------|-------------------------|
| Name [           | test                    |
| Authority Level  | User                    |
| Use              | er addition is complete |
|                  | ок                      |
| MobileKey        |                         |
| Mobile<br>number | +82 01087090159         |
| Start Date       | 2016.03.07 11:00        |
| 1                | 2017.03.07 11:00        |

![](_page_8_Picture_7.jpeg)

### 7. Add Manager.

![](_page_9_Picture_1.jpeg)

\*Administrator and Manager can't be connected at the same time.

#### You can add one or several Managers.

1. On the User list, Tap 🔮 .

| Ļ    | 00000013         | 0                  |
|------|------------------|--------------------|
| ♥ 10 | Mobile<br>number |                    |
| Q    |                  | Search             |
| ID 🔺 | Name Auth<br>ion | henticat<br>Method |
| 1    | 1 M              | lobile User        |
|      |                  |                    |
|      |                  |                    |
|      |                  |                    |
|      |                  |                    |
| 2    | Ē                | \$                 |
| User | Log              | Setting            |

2. Input a Name. Press "Authority Level".

![](_page_9_Picture_7.jpeg)

3. Tap on "Manager" and press "OK".

| ID          | 3           |         |
|-------------|-------------|---------|
| Name        | - I         |         |
| y Level A   | User        |         |
| cation Meth | Fingerprint |         |
| User        |             | •       |
| Manager     |             | $\odot$ |
|             |             |         |
|             |             |         |
|             |             |         |
|             |             |         |
|             |             |         |

#### 7. Add Manager.

![](_page_10_Picture_1.jpeg)

1. Press "Authentication Method" and choose Fingerprint. Tap "Save" on the right corner.

![](_page_10_Figure_3.jpeg)

![](_page_10_Figure_4.jpeg)

The AC2200 device will start blinking.
The Manager will put his Finger on the Fingerprint sensor.
After hearing a beep sound, remove the Finger briefly then put it again.
After hearing the second beep sound, Manager registration is completed.

![](_page_10_Picture_6.jpeg)

![](_page_10_Picture_7.jpeg)